## Inform

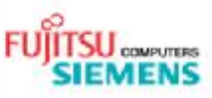

Balance

Balance

Balance Balance

4000

## Microphone configuration for AMILO with Realtek HD Sound chip and Vista

Issue 10.10.2007 Category Configuration paper Content Microphone 1.0 Use External Pages 2

We recommend the following configuration for optimum microphone quality.

Right mouse click on the Windows Loudspeaker Icon in the Taskbar, and goto *"Recording Devices"*. Open Volume Mover Playback Devices Recording Devices Sounds

Double click on "*Speakers*" in the register tab "*Playback*".

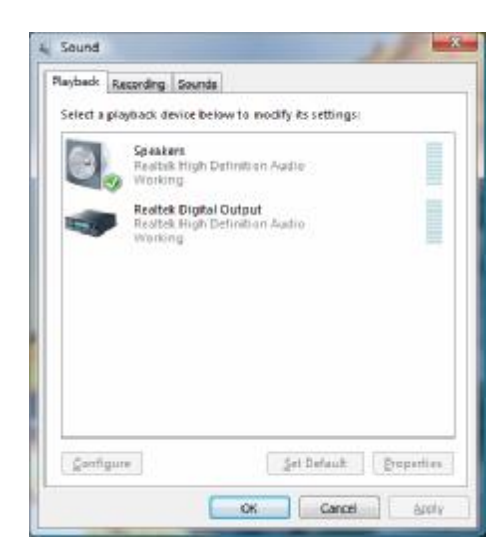

Goto register tab *"Levels*" and enter the following settings:

- 1. Set "Microphone" level to 95%.
- 2. Activate and deactivate the Microphone (important).
- 3. "PC-Beep" and "Rear Green In" must be disabled.

| Realtek HD Audio o | uput<br>0 T | 70  | galance |    | Realtek HD Audi | o output<br>() | 1 | 70  |    |   |
|--------------------|-------------|-----|---------|----|-----------------|----------------|---|-----|----|---|
| PC Beep            | 0           | 100 | Balance | ń. | PC Beep         | -0             |   | 100 | 4. |   |
| Microphone         | 0- 1        | 95  | Balance | _  | Microphone      | 0-             | 1 | 95  | •  |   |
| Rear Green In      |             | 24  | Galance |    | Rear Green In   |                | 1 | 24  | 40 | ļ |
| Rear Pink In       |             | 24  | Salance |    | Rear Pink In    |                | T | 24  | 40 | 1 |

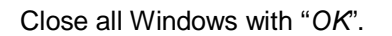

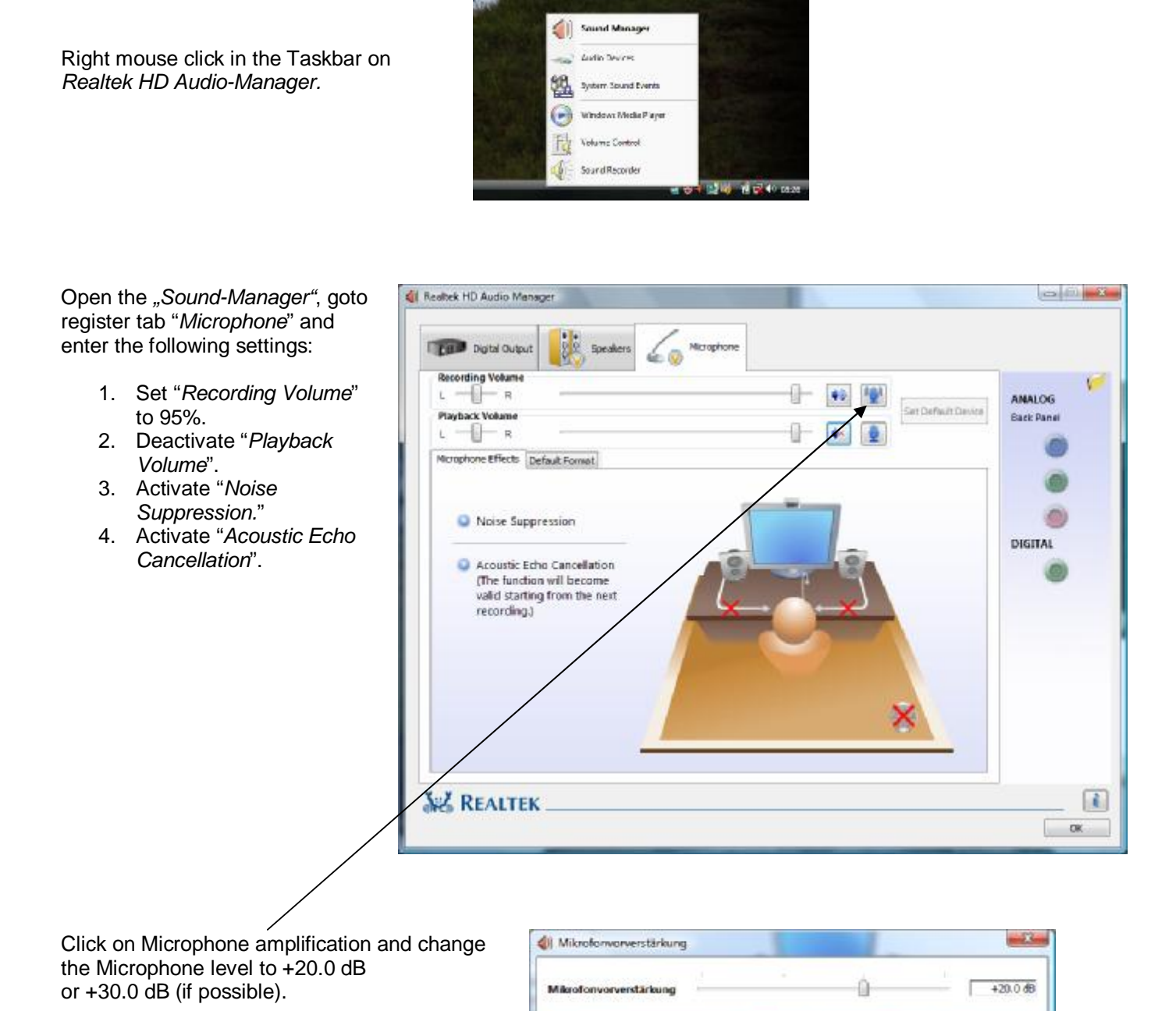

Published by department:

Technical Support

Phone: ++49 180 3777 012 Fax: ++49 180 5004 320

technical.support@fujitsu-siemens.com

Internet: http://www.fujitsu-siemens.com/

FSC local Help Desks: http://support.fujitsusiemens.com/com/support/helpdesk.html

Company Details: http://www.fujitsu-siemens.com/imprint.html